## 指引说明

为统筹协调"两品一械"产业高质量发展全局性工作,掌握监管对象底数、 企业生产经营及产业整体状况,各企业在广东省智慧药监企业专属服务平台简称三库系统上填报 2024 年产值经营数据可按以下操作步骤进行操作。

技术支持, 请通过 QQ 群聊沟通: 1015864876

## 一、登录系统方式

三库系统访问地址:<u>https://mpa.gd.gov.cn/portalEp/login</u>, 推荐使用最新版的谷歌浏览器进行填报。

#### 1、 已操作过三库系统人员

使用当时填报三库系统登录方式,证件号码为统一社会信用代码的账号/证书,即法人登录、经办人登录、CA证书、网银证书四种登录方式中的一种登录即可。

#### 2、 未操作过三库系统人员

从未登录过三库系统的填报人员,有两种登录方式:

一、优先使用当时填报三库系统登录方式(即使用证件号码为统一社会信用代码的证书/账号进行登录三库系统),可以向当时填报三库系统的填报人员获取对应的证书/账号密码进行统一身份认证登录三库系统。

二、根据附件进行统一身份认证登录三库系统。操作步骤详见附件章节。

# 二、企业产值填报操作步骤

成功登录三库系统后,点击"企业库信息填报",选择左侧的"企业产值/企业 营收",点击新增一行填报 2024 年的企业产值。其中带\*为必填项,填报完成后 点击页面右上角的"提交"按钮进行提交。

| GOMPA 广东智慧药监 | i企业专属服务平台 | 🖉 企业报告(新版) 🛛 💆         | 平台管理系统 🔤 牙育备室          |                    |                      |                                  |                |
|--------------|-----------|------------------------|------------------------|--------------------|----------------------|----------------------------------|----------------|
|              |           |                        |                        |                    |                      |                                  |                |
| 三大库信息填报      |           |                        |                        | 编版编制: 1、企业应该要求     | R及时填脱及更新企业、品种、人员信息、对 | 数据课程真实性负责。2、请及时根据                | 和标准况,调整企业主体类型。 |
| 企业库信息填报 🖉    |           | <ul> <li>留存</li> </ul> | 品种库信息填报 🖉              | ● 待提交              | 人员库信息填报 🖉            |                                  | ● 待提交          |
| 法理代表人        | 注册资本      | 成立日期                   | 約555000mm<br>-         | 药量交导数              | 企业法人                 | <u>企业负责人</u><br>药品 <u>生产</u> 负责人 | 药品质量受权人药品质量受权人 |
|              | 最近操作时间:2. | 3                      | <del>调近极</del> 作时间: 20 | 024-02-03 10:05:02 |                      | 近慢作时间:2024-02-03 10:31           | :39            |

企业产值根据各个企业的主体类型展示不同的内容,其中药品生产、医疗 器械生产以及化妆品生产的企业产值内容都是在"企业产值中进行填报。

# 1、 企业产值【主体类型:包含药品生产、医疗器械生产、 化妆品生产】

| 首页 🔤 企业库信息填报 ×                  |                |                 |                                |                    |                  |                  |                 |                  |                 |                             |                  |                 |                      |                               | (           |
|---------------------------------|----------------|-----------------|--------------------------------|--------------------|------------------|------------------|-----------------|------------------|-----------------|-----------------------------|------------------|-----------------|----------------------|-------------------------------|-------------|
| 库信息填报                           |                |                 |                                |                    |                  |                  |                 |                  |                 |                             |                  |                 |                      | ● 暫存 ↓                        | 下一步 公交      |
| b执照<br>E内容<br>b背景               | 企业产<br>注: 1. 1 | ·值<br>R设没有生物制品, | 生物制品产值(万元)请请                   | T°0", XMBERG.      |                  |                  |                 |                  |                 |                             |                  |                 |                      |                               |             |
| 工商信息<br>人员概况<br>な品生产許可证<br>へ业产価 | 序号             | •年份             | * 营业税金(万<br>元)                 | • 药品工业生产<br>总值(万元) | • 药品工业产值<br>(万元) | * 委托加工产值<br>(万元) | * 原料药产值(万<br>元) | • 化学药品产值<br>(万元) | * 中成药产值(万<br>元) | * 中药饮片(含破<br>壁饮片)产值(万<br>元) | * 配方颗粒产值<br>(万元) | •生物制品产值<br>(万元) | • 化妆品工业生<br>产总值 (万元) | * 企业已生产产<br>品分类               | 操作          |
| 股上) III<br>股入                   | 1              | 2023            | 10                             | 10                 | 10               | 10               | 10              | 10               | 10              | 10                          | 10               | 10              | 10                   | 第11 0 ~                       | 0 xx 8 8 88 |
| 许可<br>品生产许可证                    | 2              | 2022            | 999                            | 999                | 999              | 999              | 999             | 999              | 999             | 999                         | 999              | 999             | 999                  | 1610 v                        |             |
| 5品生产地址<br>i信息<br>i商信息           | 3              | 创 选择年代          | 1100入营业8                       | 请输入药品工             | 请输入药品工           | 请输入委托加           | 请输入原料资          | 请输入化学资           | 请输入中成资          | 请输入中药贷                      | 请输入配方罪           | 请输入生物家          | 请输入化妆品               | 请选择类型 ~<br>*企业已生产产品分<br>专不能力空 |             |
|                                 |                | 2020            | 2021 2022<br>2025 2026<br>2029 | 2023               |                  |                  |                 |                  |                 |                             |                  | #               | 12余 10‰/页            | < 1                           | 》 前社 1      |

2、 企业营收【主体类型:药品经营】

| GIIMPA 广东智慧药监行   | 企业专属 | 属服务平台 ■企业報                                                                                                    | (新版) 🔤 牙膏备案                                                                                                    | 🖾 化妆品企业自查 | ፼ 企 | 业整改         |               |           | 8 <i>1</i>     |             |
|------------------|------|----------------------------------------------------------------------------------------------------|----------------------------------------------------------------------------------------------------|-----------|-----|-------------|---------------|-----------|----------------|-------------|
| 🖾 首页 🖉 企业库信息填报 × |      |                                                                                                    |                                                                                                    |           |     |             |               |           |                | С×          |
| 企业库信息填报          |      |                                                                                                    |                                                                                                    |           |     |             |               |           |                | 6) 皆存 🔷 協交  |
| 营业执照<br>经营许可证    | 企业部  | ¢ψ                                                                                                    |                                                                                                    |           |     |             |               |           |                |             |
| 经营企业营收<br>门店/总部  | 序号   | *年份                                                                                                    | *单位名称                                                                                                    | • 经营方式    |     | * 营业税金(万元)  | * 药品销售收入(万元)  | 关联门店总数    | 当前关联总部名称       | 80          |
| 企业营收             | 1    | iii 2023                                                                                                    | j                                                                                                    | 零售(加盟连锁)  |     | 0.00        | 10.00         | 请输入关联门店总数 | 请输入当前关联总部名称    | ◎ 复制 音 删除   |
|                  | 2    | m 2022                                                                                                    |                                                                                                    | 情选择经营方式   |     | 0.00        | 2.00          | 请输入关联门店总数 | 请输入当前关联总部名称    | 0 21 8 MM   |
|                  | 3    | III 2021                                                                                                    |                                                                                                    | 请选择经营方式   |     | 0.00        | 1.00          | 请输入关联门店总数 | 请输入当前关联总部名称    | 0 221 8 202 |
|                  | 4    | iii 2020                                                                                                    | and a second second sec | 情选择经营方式   |     | 0.00        | 0.00          | 请输入关联门店总数 | 请输入当前关联总部名称    | 0 23 8 BR   |
|                  | 5    | 2019                                                                                                    |                                                                                                    | 请选择经营方式   |     | 0.00        | 0.00          | 请输入关联门店总数 | 请输入当前关联总部名称    | ○ 22利 白 M除  |
|                  | 6    | 🛙 请选择年份 🔶                                                                                                    | 请输入单位名称                                                                                                    | 请选择经营方式   |     | 请输入营业税金(万元) | 请输入药品销售收入(万元) | 请输入关联门店总数 | 请输入当前关联总部名称    | 0 XN 8 MM   |
|                  |      | <ul> <li>2020 fr - 2029 ft</li> <li>2021 2021 2021</li> <li>2021 2022</li> <li>2024 2025 2026</li> <li>2028 2029</li> </ul> | E ><br>2023<br>2027                                                                                                    |           |     | + 新聞一行      |               | р<br>Э    | 15.6 108/8 C 3 | > 842 1 M   |

### 3、 企业营收【主体类型: 医疗器械经营】

| GDMPA 广东智慧药监                          | 企业专属                            | 属服务平台                                                  | 🗹 企业报备(新版)                                  | 🗹 牙育备案 | 롣 化妆品企业自营                          | - 🖂 企业                                   | 整改          | A                           | () 過出       |
|---------------------------------------|---------------------------------|--------------------------------------------------------|---------------------------------------------|--------|------------------------------------|------------------------------------------|-------------|-----------------------------|-------------|
| 🚾 首页 🛛 🗠 企业库信息填报 🗵                    |                                 |                                                        |                                             |        |                                    |                                          |             |                             | Сх          |
| 企业库信息填报                               |                                 |                                                        |                                             |        |                                    |                                          |             |                             | □ 暫存 ✓ 提交   |
| 营业执照<br>器械生产许可/洛案<br>生产企业产值<br>经营企业营收 | 经营业<br>注: 1、 <br>2、研发;<br>3、新棋] | シ业产值<br>国内总产值、出口总产值2<br>5比-该年度研发投入费用/<br>に业生产总值=国内总产值- | 个数据只计算器械方面,不包括到<br>"该年度营业收入总额"100%<br>出口总产值 | 5品化妆品等 |                                    |                                          |             |                             |             |
|                                       | 序号                              | •填报人                                                   | * 填报人職                                      | 关系方式   | * 年份                               |                                          | * 营业税金(万元)  | * 医疗器械销售收入(万元)              | 操作          |
|                                       | 1                               | 0.010                                                  | 100.00                                      |        | ≅ 2023                             |                                          | 370.00      | 10.00                       | ◎ 复制 (自) 删除 |
|                                       | 2                               | 请输入填报人                                                 | 请输入却                                        | 银人联系方式 | 前 选择年份                             |                                          | 请输入营业税金(万元) | 请输入医疗器械销售收入(万元)             | ○复制 ⑥ 删除    |
|                                       |                                 |                                                        |                                             |        | < 20<br>2024 2<br>2024 2<br>2028 2 | 20年-2029年<br>021 2022<br>025 2026<br>029 | 2027        | <u></u> 其1条 10 <u>象</u> (四) | > 前往 1 页    |

4、 企业产值(制剂)【主体类型: 医疗机构制剂】

| GDMPA 广东智慧药监查           | 全业专属 | 尾服务平台   | 🖾 企业报备(新 | (版)  | 🖾 牙膏备案 | 🖾 化妆品( | 全自查     | 🔤 企业整改 |        |              |             | ۸                                       |                    | 811 |
|-------------------------|------|---------|----------|------|--------|--------|---------|--------|--------|--------------|-------------|-----------------------------------------|--------------------|-----|
| 🖾 首页 🛛 企业库信息填报 ×        |      |         |          |      |        |        |         |        |        |              |             |                                         | С                  | ×   |
| 企业库信息填报                 |      |         |          |      |        |        |         |        |        |              | ъ           | 11日本 11日本 11日本 11日本 11日本 11日本 11日本 11日本 | -9 × 80            |     |
| 制剂许可证<br>制剂室信息          | 企业产  | ۰ű      |          |      |        |        |         |        |        |              |             |                                         |                    |     |
| 药检室信息<br>制剂信息           | 序号   | *年份     |          |      |        |        | 营业税金 () | 5元)    |        | * 制剂产值(万元)   |             |                                         | 操作                 |     |
| 调剂情况                    | 1    | m 2023  |          |      |        |        | 0       |        |        | 184.27       |             |                                         | 0 12 11 13 18 19 1 |     |
| 设备信息 (制剂)<br>供应商信息 (制剂) | 2    | 自选择年份   | 1        |      |        |        | 请输入营业税  | 绘 (万元) |        | 请输入制剂产值 (万元) |             |                                         | ○ 复制 白 動除          |     |
| 企业产值 (制剂)<br>計价作用       |      |         |          |      |        |        |         |        | + 新増一行 |              |             |                                         |                    |     |
| 710100                  |      | « 20    | 0年-2029年 |      |        |        |         |        |        |              | 共1条 10条/页 ~ | < 1 >                                   | 創住 1 页             |     |
|                         |      | 2020 21 | 2022     | 2023 |        |        |         |        |        |              |             |                                         |                    |     |
|                         |      |         |          |      |        |        |         |        |        |              |             |                                         |                    |     |
|                         |      | 2024 20 | 2026     | 2027 |        |        |         |        |        |              |             |                                         |                    |     |
|                         |      |         |          |      |        |        |         |        |        |              |             |                                         |                    |     |
|                         |      | 2028 2  | 129      |      |        |        |         |        |        |              |             |                                         |                    |     |
|                         |      |         |          |      |        |        |         |        |        |              |             |                                         |                    |     |
|                         |      |         |          |      |        |        |         |        |        |              |             |                                         |                    |     |
|                         |      |         |          |      |        |        |         |        |        |              |             |                                         |                    |     |
|                         |      |         |          |      |        |        |         |        |        |              |             |                                         |                    |     |
|                         |      |         |          |      |        |        |         |        |        |              |             |                                         |                    |     |
|                         |      |         |          |      |        |        |         |        |        |              |             |                                         |                    |     |
|                         |      |         |          |      |        |        |         |        |        |              |             |                                         |                    |     |
|                         |      |         |          |      |        |        |         |        |        |              |             |                                         |                    |     |
|                         |      |         |          |      |        |        |         |        |        |              |             |                                         |                    |     |

## 附件

#### 一、登录指引说明

由于广东省智慧药监企业专属服务平台接入省统一认证,后续广东省智慧 药监企业专属服务平台简称企业填报系统。数据与省统一身份认证环境相通, 企业填报系统可根据省统一身份认证的方式登录系统,即法人登录(账号密码、 网银证书以及 CA 证书)进行登录。以下操作步骤仅供企业填报人员登录企业 填报系统参考。

注:因企业数据与统一社会信用代码相关联,所以使用省统一身份认证需 要使用证件号码为统一社会信用代码的 CA 证书、网银证书进行登录。

#### 1、查看证件号码

在浏览器中访问,企业用户中心:<u>https://www.gdzwfw.gov.cn/yhzx/index.html</u>

使用法人账号/CA 证书/网银证书登录,进入**企业用户中心**,查看证件号码是否 为统一社会信用代码;

| eestr's Covernment of Guargetory Previn |        | 8务网 企业中心                |      |                         | Q 8      |
|-----------------------------------------|--------|-------------------------|------|-------------------------|----------|
| 企业中心<br><sup>欢迎来到用户中心!</sup>            |        |                         |      |                         |          |
| 首页                                      | 我的事务 > | 我的证件资料                  | 我的信息 | 我的订阅                    | 我的足迹     |
|                                         |        |                         |      |                         |          |
|                                         | 1      | 我的事务                    |      |                         |          |
| 账号安全等 证件号码<br>级 5                       |        | <b>我的事项</b><br>办理中的事项 0 |      | <b>我的评价</b><br>待评价的事项 0 | 2        |
| د <del>ر چرب</del>                      | Га     | <b>咨询投诉</b><br>待查看的反馈 0 |      | <b>我的物流</b><br>运送中的物品 0 | <b>B</b> |
| 基本信息                                    | 企业图谱   |                         |      |                         |          |

#### 2、修改证件号码

若证件号码不为统一社会代码,请在**数据证书**上进行更换单位的证件号码。 在浏览器中访问,数据证书网上营业大厅:

https://bpms.cnca.net/usercertservice/changeCredentials.jsp 根据提示进行更换。

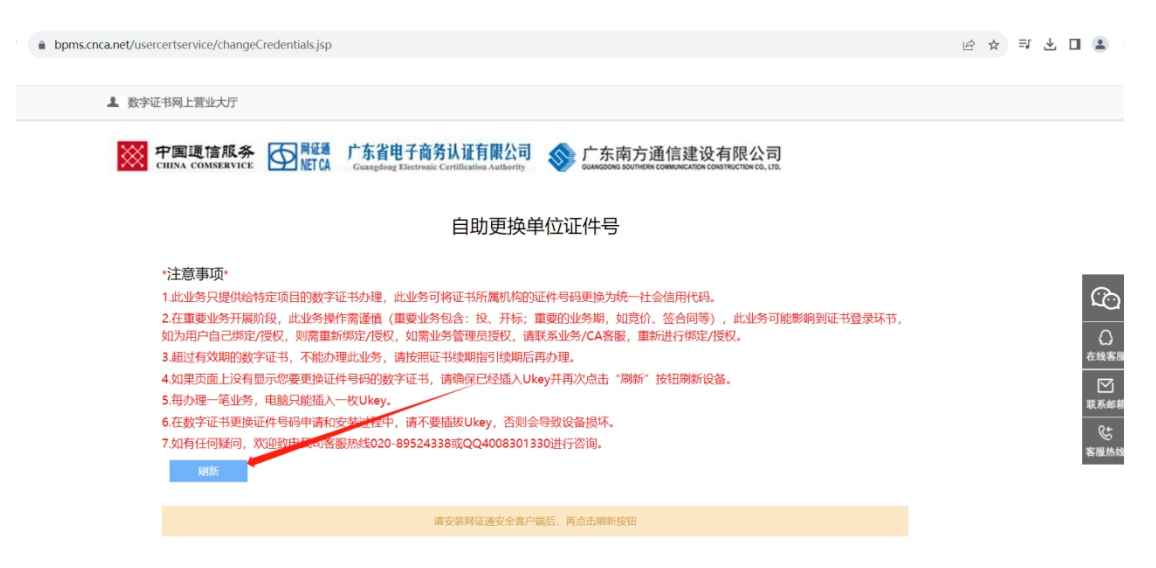

## 二、系统登录

### 1、登录地址

正式环境:<u>https://mpa.gd.gov.cn/portalEp/</u>

在浏览器中输入访问地址,点击按钮进入统一身份认证注册登录界面。

| ← → C S mpa.gd.gov.cn/portalep/login                                                            |                                                                 |                                   |
|-------------------------------------------------------------------------------------------------|-----------------------------------------------------------------|-----------------------------------|
|                                                                                                 |                                                                 |                                   |
|                                                                                                 |                                                                 |                                   |
|                                                                                                 |                                                                 |                                   |
|                                                                                                 |                                                                 |                                   |
|                                                                                                 |                                                                 |                                   |
|                                                                                                 |                                                                 |                                   |
|                                                                                                 |                                                                 |                                   |
|                                                                                                 |                                                                 |                                   |
|                                                                                                 |                                                                 |                                   |
|                                                                                                 | 厂东智慧药监企业专属服务半台                                                  |                                   |
|                                                                                                 |                                                                 |                                   |
|                                                                                                 | 统一自公计证终于                                                        |                                   |
|                                                                                                 | ・パレース 100 人 山田 立 20 (19) (10) (10) (10) (10) (10) (10) (10) (10 |                                   |
|                                                                                                 |                                                                 |                                   |
|                                                                                                 |                                                                 |                                   |
|                                                                                                 |                                                                 |                                   |
|                                                                                                 | 001                                                             |                                   |
| $\leftarrow \rightarrow C$ <b>a</b> tyrz.ad.aov.cn/pscp/sso/static/?client id=tyrz.adav&redired | t uri=https%3A%2F%2Fmpa.gd.gov.cn%2FportalEp%2Flogin%2Fzw       | лг&response type=code&scope 🖄 🕁 🔲 |
|                                                                                                 | _ , , , , , , , , , , , , , , , , , , ,                         |                                   |
| 「「新自入氏政府<br>www.gd.gov.cn                                                                       |                                                                 |                                   |

|      | 令人登录                                   | _       | 法人登录    |       |
|------|----------------------------------------|---------|---------|-------|
| 法人   | 包括企业、个体工                               | 商户、政府机  | 关、社会团体等 | ŧ     |
| 请输入账 | 号                                      |         |         |       |
| 请输入密 | 码                                      |         |         |       |
| 请输入图 | 中算式结果                                  |         | 32-3    | 0_?   |
| 即注册  |                                        |         | 找回答     | 。码/账号 |
|      |                                        | 登录      |         |       |
|      | —————————————————————————————————————— | 地登录方式 — |         |       |
|      | 电子营业执照                                 | 网银证书    | CA证书    |       |

### 2、登录方式

#### 2.1 法人账号

选择"法人登录",使用微信扫码或者使用账号密码登录(先注册账号),根据提示完成法 人身份认证。完成登录后进入企业填报系统。

| CFS省人民政府<br>www.gd.gov.cn |              |              |                  |       |                |               |   |  |
|---------------------------|--------------|--------------|------------------|-------|----------------|---------------|---|--|
|                           |              |              | 个人登录             |       | 法人登录           |               |   |  |
|                           |              |              | 法人包括企业、个体工       | 商户、政府 | 闭机关、社会团体等      |               |   |  |
|                           |              |              |                  | ji,   |                |               |   |  |
|                           |              |              |                  |       |                |               |   |  |
|                           |              |              |                  | ¥,    | à.             |               |   |  |
|                           |              |              | 请您使用【            | 微信】扫码 | 9 <u>8</u> 录 ① |               |   |  |
|                           |              |              | 其(               | 也登录方式 |                |               |   |  |
|                           |              |              | 账号密码丨》           | 吻眼业书  | CA证书           |               |   |  |
|                           |              |              |                  |       |                |               |   |  |
|                           | 网站信息         |              | 联系我们             |       | 回日 广东省人民政府门户网站 |               |   |  |
|                           | 网站介绍<br>服务建议 | 隐私政策<br>网站纠错 | 🏺 扫一扫进入12345掌上服务 |       | 回日 考省事小程序      | Q. 政府网站<br>技错 | 2 |  |

#### 2.2 网银证书

在法人登录界面中选择"网银证书"根据提示信息输入对应的 PIN 即可登录企业填报系统。

|                                                                                                    | 法人登录                                                                                                    |
|----------------------------------------------------------------------------------------------------|----------------------------------------------------------------------------------------------------|
| 法人包括企业、个体工商户、                                                                                                    | 政府机关、社会团体等                                                                                                    |
| 1.请使用win7及以上版本操作系统,<br>V48及以上版本浏览器                                                                                                    | 请使用IE10、谷歌V48、火狮                                                                                                    |
| 2.若通过【CA证书】进行操作,请<br>若使用网证通【NETCA】颁发的证 <sup>:</sup><br>此下载                                                                                        | 下载CA助手:点此下载<br>书,需再安装网证通客户端 点                                                                                                    |
| 3.点击【数字证书登录】输入【PIN<br>引 (见文档)                                                                                                    | 码】即可,【CA证书】 <del>登录指</del>                                                                                                    |
| 注:                                                                                                    |                                                                                                    |
| 1、目前系统支持广东CA[GDCA]、深圳CA                                                                                                    | [SZCA]、网证通[NETCA]、北京                                                                                                    |
| 数字证书                                                                                                    | 3 登 录                                                                                                    |
| 甘仲丞日                                                                                                    | - फेर्च                                                                                                    |
|                                                                                                    |                                                                                                    |
|                                                                                                    |                                                                                                    |
|                                                                                                    |                                                                                                    |
| 个人登录                                                                                                    | 法人登录                                                                                                    |
|                                                                                                    |                                                                                                    |
| 法人包括企业、个体工商户、                                                                                                    | 政府机关、社会团体等                                                                                                    |
|                                                                                                    |                                                                                                    |
|                                                                                                    |                                                                                                    |
| 验证UKEY用户PIN                                                                                                    | ×<br>谷歌V48、火狐                                                                                                    |
| 验证UKEY用户PIN<br>Ⅰ.请使用<br>/48及以. ② 用户PIN:                                                                                                    | ×<br>谷歌V48、火狐                                                                                                    |
| <ul> <li>验证UKEY用户PIN</li> <li>1.请使用</li> <li>/48及以.</li> <li>● 若通过</li> </ul>                                                                     | ×<br>谷歌V48、火狐                                                                                                    |
| <ul> <li>验证UKEY用户PIN</li> <li>/48及以.</li> <li>第 用户PIN:</li> <li>2.若通过</li> <li>查使用网</li> <li>确定</li> </ul>                                        | <ul> <li>×</li> <li>谷歌V48、火狐</li> <li>風消</li> <li>風消</li> <li>风证通客户端 点</li> </ul>                                                                                                    |
| <ul> <li>         ・清使用         ・<br/>・<br/>・</li></ul>                                                                                            | <ul> <li>×</li> <li>谷歌V48、火狐</li> <li>風消</li> <li>風消</li> <li>成此下载</li> <li>网证通客户端点</li> </ul>                                                                                                    |
| ・清使用                                                                                                    | ×<br>谷歌V48、火狐<br>取消<br>別町【CA证书】登录指                                                                                                    |
| <ul> <li>         ・請使用<br/>/48及以         ・<br/>・<br/>・</li></ul>                                                                                  | ×<br>谷歌V48、火狐<br>風消<br>取消<br>の证通客户端点<br>3〕即可,【CA证书】登录指                                                                                                    |
| <ul> <li>         ・請使用<br/>/48及以     </li> <li>         ・若通过<br/>・苦通过<br/>・信使用网<br/>・<br/>・<br/>・</li></ul>                                       | <ul> <li>×</li> <li>谷歌V48、火狐</li> <li>風消</li> <li>岡证通客户端点</li> <li>3)即可,【CA证书】登录指</li> </ul>                                                                                                    |
| <ul> <li>         ・請使用<br/>/48及以     </li> <li>         ・若通过<br/>・吉通过<br/>・古通过<br/>・<br/>・<br/>・</li></ul>                                        | <ul> <li>×</li> <li>谷歌V48、火狐</li> <li>風消</li> <li>「点此下载</li> <li>网证通客户端点</li> <li>3)即可,【CA证书】登录指</li> </ul>                                                                                                    |
| <ul> <li>         ・請使用<br/>(48及以.<br/>2.若通过<br/>・若通过<br/>・ 「一一一一一一一一一一一一一一一一一一一一一一一一一一一一</li></ul>                                                | ×<br>谷歌V48、火狐<br>原消<br>可证通客户端点<br>3〕即可,【CA证书】登录指<br>ZCA]、网证通[NETCA]、北京                                                                                                    |
| <ul> <li>         ・請使用         <ul> <li>             ・清使用             </li> <li>             ・若通过             ・             ・</li></ul></li></ul> | ×       谷歌V48、火狐         取消       点此下载         网证通客户端点         3) 即可,【CA证书】登录指         ZCA]、网证通[NETCA]、北京                                                                                                    |
| <ul> <li>         ・請使用         <ul> <li>             ・清使用             </li> <li>             ・若通过             ・             ・</li></ul></li></ul> | <ul> <li>         谷歌V48、火狐     </li> <li>         風消         网证通客户端点     </li> <li>         3] 即可,【CA证书】登录指     </li> <li>         CCA(L)、将证通[NETCA]、北京     </li> <li>         5 登 录     </li> </ul>                                 |
| <ul> <li>         ・請使用         <ul> <li>(48及以.</li> <li>(48及以.</li> <li>(本 清通过</li></ul></li></ul>                                                | <ul> <li>              谷歌V48、火狐             点此下载             風消             の证通客户端点      </li> <li>             即可,【CA证书】登录指         </li> <li>             ZCA]、网证通[NETCA]、北京         </li> <li>             登录         </li> </ul> |

#### 2.3 CA 证书

在法人登录界面中选择"CA证书"根据提示信息输入对应的 PIN 即可登录企业填报系统。

|                        | 个人登录                    | 法人登录                          |              |
|------------------------|-------------------------|-------------------------------|--------------|
| 法人                     | 、包括企业、个体工               | 商户、政府机关、社会团体                  | 4 <u>4</u> - |
| 1.请使用wi<br>V48及以上      | n7及以上版本操作<br>版本浏览器      | 系统,请使用IE10、谷歌V4               | 48、火狐        |
| 2.若通过【<br>若使用网证<br>此下载 | CA证书】进行操作<br>通【NETCA】颁发 | ,请下载CA助手:点此下载<br>的证书,需再安装网证通客 | 戊<br>沪端 点    |
| 3.点击【数<br>引 (见文档)      | 字证书登录】输入                | 【PIN码】即可,【CA证书】               | 登录指          |
| 注:                     |                         |                               |              |
| 1、目前系统3                | 支持广东CA[GDCA]、渗          | 〒川CA[SZCA]、网证通[NETCA]、        | 北京           |
|                        | 数字                      | 证书登录                          | CANT         |
|                        |                         |                               |              |

| 2                             | 去人包括企业        | 2、个体工商         | 商户、政府      | 机关、  | 社会团体等            |
|-------------------------------|---------------|----------------|------------|------|------------------|
| 1.请使用                         | 验证UKEY用/      | ÞΡΙΝ           |            | ×    | 谷歌V48、火狐         |
| V48及以<br>2.若通过<br>若使用网<br>此下载 |               | ∯户PIN: ┃<br>确定 | 取消         |      | 点此下载<br>网证通客户端 点 |
| 3.点击  <br>引 (见文               | 【数字证书登<br> 档) | 录】输入│          | 【PIN码】艮    | 可,【C | A证书】登录指          |
| 注:                            |               |                |            |      |                  |
| 1、目前系                         | 统支持广东CA       | [GDCA]、深       | 圳CA[SZCA]、 | 网证通  | [NETCA]、北京       |
| C M BION                      | (KMICATING)   | の数字            | 证书驾        |      | TenteuroniaT     |

### 2.4 个人账号(企业经办人)

在浏览器中访问:<u>https://www.gdzwfw.gov.cn/yhzx/index.html</u>

进入企业用户中心

| ← → C a gdzwfw.gov.cn/yhzx/indec.html |                                                         |        |                         |      | 🖻 🏚 🗐 🔳 😩 有新版           |             |
|---------------------------------------|---------------------------------------------------------|--------|-------------------------|------|-------------------------|-------------|
| (                                     | 广东省人民政府     Prepark's Government of Guarageorg Province |        | 服务网 企业中心                |      |                         | Q 8 ~ · · · |
| í                                     | <b>企业中心</b><br>迎来到用户中心!                                 |        |                         |      |                         |             |
|                                       | 首页                                                      | 我的事务 > | 我的证件资料                  | 我的信息 | 我的订阅                    | 我的足迹        |
|                                       |                                                         |        |                         |      |                         |             |
|                                       |                                                         | 3      | 我的事务                    |      |                         |             |
|                                       | 账号安全等<br>级 S                                            |        | <b>我的事项</b><br>办理中的事项 0 | =    | <b>我的评价</b><br>待评价的事项 0 | 2           |
|                                       | L0 去升级<br>><br>风                                        | ſ'n    | <b>咨询投诉</b><br>待查看的反馈 0 |      | <b>我的物流</b><br>运送中的物品 0 | 8           |
|                                       | 基本信息                                                    | 企业图谱   |                         |      |                         |             |

点击右上角,选择账户管理,进入账户管理详情页面。

| ← → C' â gdzwfw.gov.cn/yhzx/index.html | 🖄 🚖 📑 🔲 😩 🤇 有新版 Chr |
|----------------------------------------|---------------------|
|                                        |                     |
|                                        | △ 用户中心              |
|                                        | ③ 账户管理              |
| 企业中心                                   | [→ 退出登录             |
| 双迎来到用户中心!                              | 220                 |

成为经办人的前提,先注册个人账号,然后登录企业用户中心(法人账号登录)-增加经办 人;最后登录个人所注册的账号-增加我经办的法人。**需要在法人账号与个人账号中绑定对 应的法人或者经办人**;为后续经办人使用个人登录的时候进行企业身份绑定。

| ← C ŵ ttps://tyrzte | est.gd.gov.cn/pscp/sso/static/               | /manage/info                       | P                                | A <sup>N</sup> Q ( | 口<br>公<br>(1) | Ġ |
|---------------------|----------------------------------------------|------------------------------------|----------------------------------|--------------------|---------------|---|
| 🗔 号入收藏夫 🔮 搜索 🗅 百度   | 广东省统一身份认证                                    | 平台 账号管理                            |                                  | 用户帮                | 助 退出登録        | Ż |
|                     | 祭号基本信息 祭号安全设置<br>(得え送明,手机号,彭相等)              | <b>2</b> 河                         |                                  | 修改该                | 84            |   |
|                     | 实名核验<br>四级 (原L2) 核验<br>五级 (原L3) 核验<br>我经办的法人 | <b>账号名 \$9*</b><br>法定代表人姓名 *       | 法人证件类型 工商注册号<br>法人证件号码 4401      | ي بەرد             | Ξđ            |   |
| [                   | 我的经办人                                        | 法定代表人证件类型 身份证<br>法定代表人证件号码 43****7 | 法人所在地 河北道<br>申请人姓名 ****华         |                    |               |   |
|                     |                                              | 申请人证件类型 身份证<br>申请人证件号码 43****7     | 申请人手机号码 177****210<br>申请人电子邮箱 -1 |                    |               |   |
|                     |                                              |                                    |                                  |                    |               |   |
|                     | 网站信息                                         | 联系我们                               | □□ 广东省人民政府门户网站<br>□Ⅳ 广东省人民政府门户网站 |                    |               |   |

| 構造<br>米合人族<br>後日<br>第令人族<br>第の加经办人<br>第の加经办人                                                                                                    | 添加经办人 +                                 |
|----------------------------------------------------------------------------------------------------|-----------------------------------------|
| 1000 (周日 (周日))<br>清添加四级 (周L2) 新导作为应办人联号                                                                                                    | MUMETALA .                              |
|                                                                                                    | 前往帮助中心>>                                |
| 经办人名称 * 经办人名称 *                                                                                                    | 操作                                      |
| 请输入经办人名称                                                                                                    | in Amilia McDirdonium                   |
| X (KLC) KNW 华 经功人账号*                                                                                                    | X READ YSEX TO XXAN                     |
| (MLS) 検索     (MLS) 検索     (MLS)      (MLS)      (MLS) | <b>文</b> 重设有效期                          |
| %法人 授权时间* 06.18 正常有                                                                                                    | 教 · · · · · · · · · · · · · · · · · · · |
| D人 III 开始时间                                                                                                    | <ul> <li>Weaks Absorbaction</li> </ul>  |
| ****阳 至 05-30 过期失                                                                                                    | <b>文</b> 取消申请                           |
| 营 结束时间<br>******** 06-30 过期失                                                                                                    | <b>文</b> 重设有效期                          |
|                                                                                                    |                                         |

# 三、企业升级-实名核验(可信等级达不到四级(L2)及以 上适用)

若可信等级达不到四级(L2)及以上的证书/账号登录,登录三库系统后会 提示可信等级不够,需要点击去升级进行升级。

| GIMPA 广东智慧药监企业专属服务平台 | 🗹 企业报备(新版) 🔤 牙膏备囊 |                                                                 | A                                                                |
|----------------------|-------------------|-----------------------------------------------------------------|------------------------------------------------------------------|
| 「「「「」「」「」」           |                   |                                                                 |                                                                  |
| 三大库信息填服              |                   | A20                                                             | н . раскиртиватанов 20 лася уррагасная 2 аливеская, свольника, 🗧 |
| 企业库值意调报之             |                   |                                                                 |                                                                  |
|                      |                   |                                                                 |                                                                  |
| anter -              |                   |                                                                 |                                                                  |
| 业务专题数据填报             |                   |                                                                 |                                                                  |
| 中药饮片生产品种信息填报         | 国产牙营产品备案          | 经公司信息 牙宫产品信息                                                    |                                                                  |
|                      | 7日                | 企业编辑 提示                                                         | _                                                                |
|                      |                   | <ul> <li>建築等可信等级为四级以上、才可进入企业</li> <li>完成升级后请退出并重新登录。</li> </ul> | 1578 8.50.                                                       |
|                      |                   |                                                                 |                                                                  |

在实名核验中,选择任意一种四级(原L2)或五级(原L3)的核验方式进行升级,升级完成之后,重新登录三库系统即可。在升级过程中,若出现有可 信等级更高的账号,找回该账号进行登录三库系统即可。

| ← → C Styrz.gd.gov.cn/pscp/sso/stat                  | ☆ ↓ □                              |                                   |                                   |  |
|------------------------------------------------------|------------------------------------|-----------------------------------|-----------------------------------|--|
| 🞯 广东省统一身份                                            |                                    | 用户帮助   退出登录                       |                                   |  |
| 账号基本信息                                               | 实名核验                               |                                   |                                   |  |
| <b>账号安全设置</b><br>(图改图纸,手机号、邮稿号) 您的账号当前可信等级为:三级(原L1)。 |                                    |                                   | 前往帮助中心>>                          |  |
| 实名核验                                                 | <b>实客模验</b> 当前账号核验方式为:法人基础库。       |                                   |                                   |  |
| 三级 (原L1) 核验                                          | 您可通过任意一种 四级(原L2) 或 五               | 级(原L3) 的核验方式进行升级。                 |                                   |  |
| 四级(原L2)核验                                            |                                    |                                   |                                   |  |
| 五级 (原L3) 核验                                          | ✓ 三级 (原L1) 核验<br>可进行对身份信息要求较低的业务办理 | 四级 (原L2) 核验<br>可进行大部分需实名办理的业务 (完成 | 五级 (原L3) 核验<br>可办理安全性要求更高的实名业务 (完 |  |
| 我经办的法人                                               |                                    | 一种核验即可)                           | 成一种核验即可)                          |  |
| 我的经办人                                                | 证件真实性核验                            | 企业/单位网银证书核验<br>用户帮助 > 在1000年代的中国  |                                   |  |
|                                                      |                                    | 电子营业执照核验<br>用户帮助 ><br>検給升級        | 办事大厅现场核验<br>查看办事大厅地址>             |  |